# サービス内容について

# インターネットバンキングのログイン方法

## ●パソコンでのログイン方法

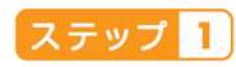

もみじ銀行 ホームページアクセス (http://www.momijibank. co.jp/ にアクセス)

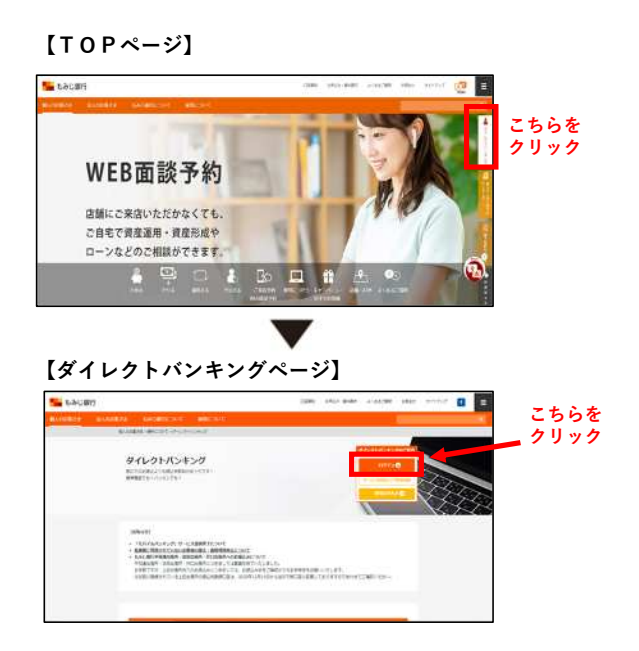

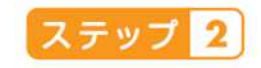

#### 「ログインする」

「契約者番号」(8桁)と 「ログインバスワード」 (6~12桁)を入力

### 【ログインページ】

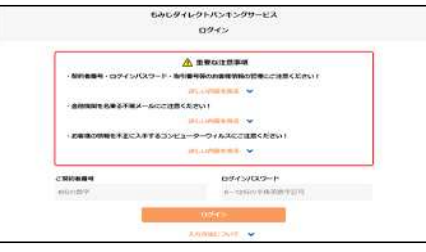

## インターネットバンキング

メイン画面が表示されます。 ▼

お取引メニューから、ご希望 のお取引を選択し、お取引 画面にお進みください。

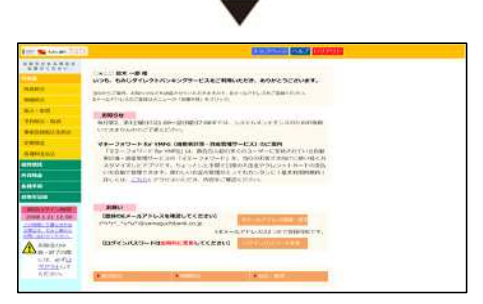

### ●スマートフォンでのログイン方法

## 1 ポータルアプリをすでにご登録の場合

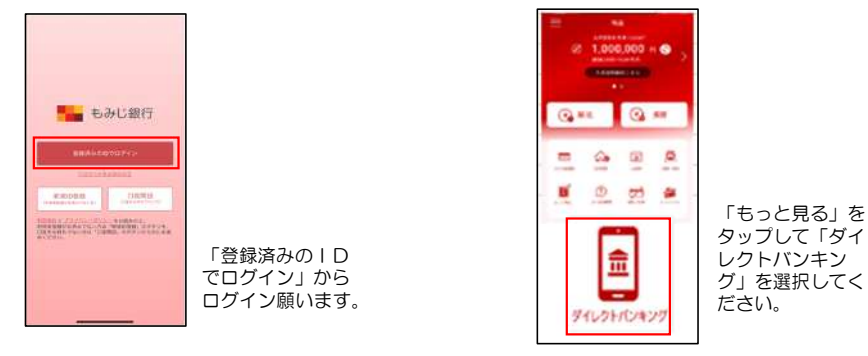

## 2 ポータルアプリ未登録の場合

ポータルアプリ新規ID登録手順

(注)一部の画面操作を省略していますので、アプリに沿って操作してください

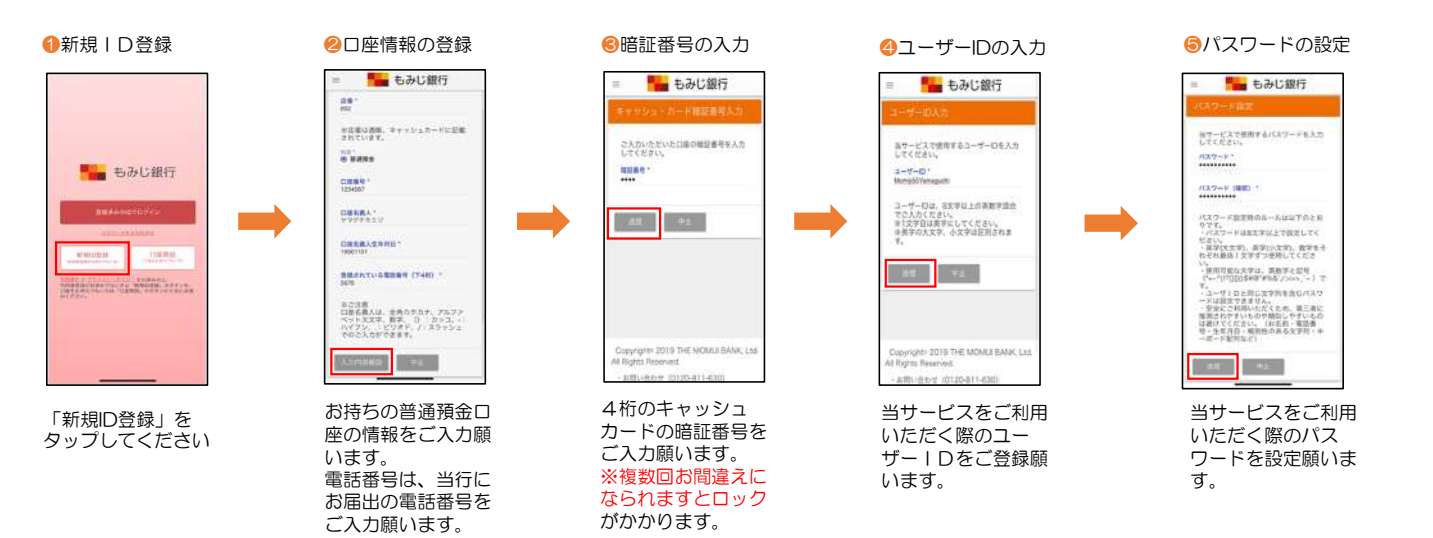

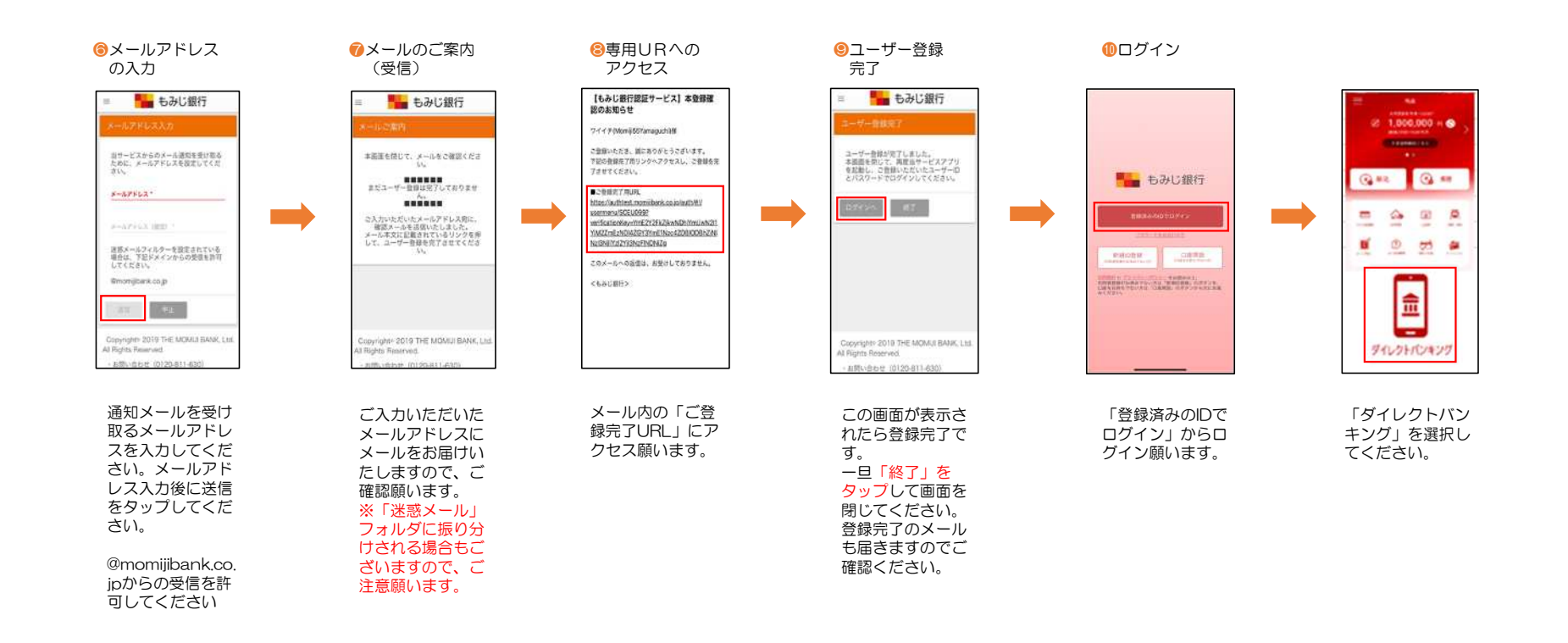

# 1. 残高照会

◆代表口座およびサービス利用口座としてご登録いただいた口座の残高をリアルタイムで照会いただけます。

①メニュー画面から「残高照会」をクリックします。

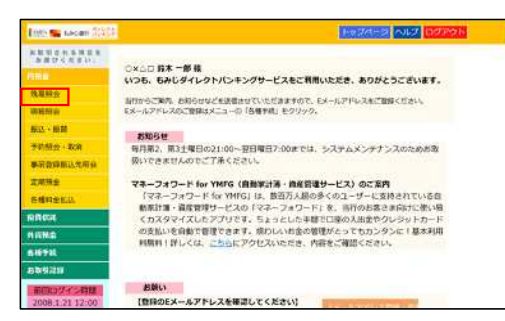

②ご照会口座を選択し、「OK」をクリックします。

| お田切される第四日<br>お田切くれざい。 | 残高额会            |            |         |    |
|-----------------------|-----------------|------------|---------|----|
| 核高权会                  | Records Alignet |            |         |    |
| 机相称会                  | ご組合口屋を1つ送択して    | 、 OKボタンを押し | てください。  |    |
| 新达 - 派習               | 88518           | 48         | 口座曲号    | 蒲駅 |
| 于时报会 - 批判             | 世田谷             | 101月       | 7521651 |    |
| 事前管督新以为现在             | 世田谷             | 1736       | 1568496 | 0  |
| TMMS                  | 28              | at its     | 5488134 | 0  |
| 条種料金払达                | 11日65           | 定期         | 1543575 | 0  |
| NINGINE .             | 波谷              | 9735       | 1546245 | 0  |
| 1010                  | 世田市             | 附用         | 1511111 | 0  |
| ANIN                  |                 | -          |         |    |

③口座残高とお支払可能残高が表示されます。

| from 🐜 societ (1917) |                                       |         |                                         | 1 - 76-2 147 110 |
|----------------------|---------------------------------------|---------|-----------------------------------------|------------------|
| ABBERSERS.           | MILINA                                |         |                                         |                  |
| 1N A                 | A A A A A A A A A A A A A A A A A A A | _       |                                         |                  |
| 化花树白                 | RECENT *                              | 101632  |                                         |                  |
| RIMER (S             | お木 - 8 日 の                            | 2月10日12 | 00 000000000000000000000000000000000000 | Fomorr.          |
| 第25.+ 原目             |                                       |         |                                         |                  |
| *#### + ###          |                                       |         | - (                                     | D01-2011         |
| #RODELANG            | 占取马床                                  | 115     | 口經費可                                    | 84               |
| 1.004                | 世田谷                                   | 清法      | 7521651                                 | 4,003,302 Fi     |
| A 1821 G 4/12        |                                       |         |                                         | お支払可能推高          |
| omente               |                                       |         |                                         | 5,003.302 FI     |
|                      | Walk of Deals in 1999                 |         |                                         |                  |
| Panal .              | 100000012.001                         | の成長時会をす | a                                       |                  |
| AIP76                | COURSES                               | い物価約点をす | 0                                       |                  |
| 5642H                | Cacity .                              | からの極い。開 | Mera                                    |                  |
| A 58800              | Diga-3                                | 6       |                                         |                  |
| 一部での間                | militains in 17 m                     | -       | t bourd the Later.                      | 1001-T/1001      |

# 2. 入出金明細照会

◆代表口座およびサービス利用口座としてご登録いただいた口座の明細をリアルタイムで照会いただけます。照会日の前月1日以降の明細照会が可能です。

①メニュー画面から「明細照会」をクリックします。

| litter 📾 nacam 2020                                                                                                    | PRIME AND DURCH                                                                      |
|----------------------------------------------------------------------------------------------------|--------------------------------------------------------------------------------------|
| ABBENSHER                                                                                                    |                                                                                      |
| STATISTICS OF THE OWNER OF THE OWNER | 0×10 前本 - 部 積                                                                        |
|                                                                                                    | いつも、もみじダイレクトパンキングサービスをご利用いただき、ありがとうございます。                                            |
| 保温料会                                                                                                    | 当行からご案内、直知らせなどを送信させていただきますので、EXールアドレスをご登録ください。                                       |
| 建延程会                                                                                                    | モメールアドレスのご設備はメニューの「各種手肉」をクリック。                                                       |
| 観江・振算                                                                                                    | ****                                                                                 |
| <b>予約552 - 308</b>                                                                                                    | 毎月第2、第3十曜日の21:00~翌日曜日7:00までは、システムメンナナンスのためお街                                         |
| 事用教育部队大师自                                                                                                    | 敬いできませんのでご了承ください。                                                                    |
| 工業務会                                                                                                    | マネーフォワード for YMFG(自動家計落・換産管理サービス)のご案内                                                |
| SHASED.                                                                                                    | 「マネーフォワード for YMPG」は、意西万人語の多くのユーザーに支持されている自                                          |
| anea.                                                                                                    | 新潟37歳・職権者使う一とスの「マネージョンート」を、当行のお客と前時7万歳54歳<br>くカスタマイズしたアプリです。ちょっとした手間で口服の入出含やクレジットカード |
| NIND .                                                                                                    | の支払いを自動で管理できます。成わしいお金の管理がとってもカンタンに「基本利用<br>料料料」「料」」とは、これにとつなりていただか。中学をご提供ください。       |
| 618748                                                                                                    | MARTING LOGICF VERVICES, MARCONA                                                     |
| 849339                                                                                                    |                                                                                      |
| 前回にリイン問題                                                                                                    | aside UN                                                                             |
| 2008.1.21 12:00                                                                                                    | 【登録のEメールアドレスを確認してください】                                                               |

②ご照会口座・照会期間を選択し、「照会」を クリックします。

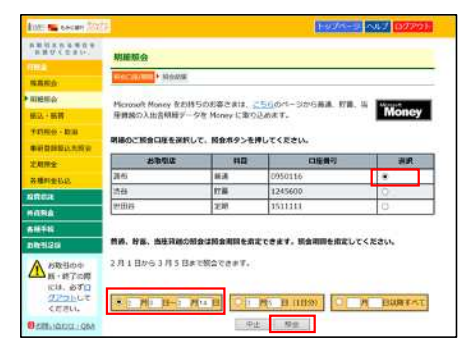

③入出金明細が表示されます。

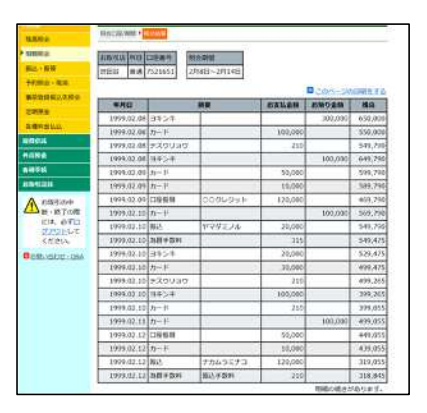

7

## 3. 各種料金・国税・国庫金の払込み

◆Pay-easy(ペイジー)マークが記載されている請求書(納付書)等の料金をお支払いいただけます。 ◆お支払いいただいた料金等についての領収書は発行いたしません。

①メニュー画面から「各種料金払込」をクリックします。

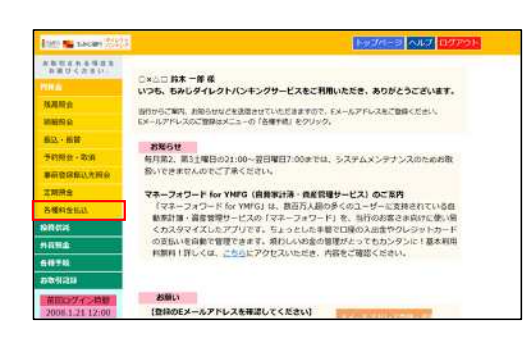

| ②Pay-easyの注意事項を確認し、 | 「同意する」 |
|---------------------|--------|
| をクリックします。           |        |
|                     |        |

| 000         | ALLER MARKED ALLER                                | Income SAZ Lizzal                           |
|-------------|---------------------------------------------------|---------------------------------------------|
| aveasy      | 各種料金払込                                            |                                             |
|             |                                                   | A BURNING SECOND ANNE STR                   |
| 641         | 10:000 Permining-10-2002800.04                    | NT BY UT REMELLED SHAREN TO GAL             |
| 225         | DOLD THAT.                                        |                                             |
| 81214       | 100年1月2日、12月、10日(25月1日日)<br>1月月2日日(25日)           | STATES COST CORRECTOR OF                    |
| ~           |                                                   |                                             |
|             | Luk.cook/.vi >                                    | SEGREGATION AND LOCAL                       |
|             |                                                   | For may 14 of 2 - Mar Art - St              |
|             | 315年7月4年4                                         | マイメントネットワーク特別目標会へリンクレネオ)                    |
| 1. 10000000 | Single Contract                                   |                                             |
|             |                                                   |                                             |
| 2. 利用時間     |                                                   |                                             |
|             |                                                   | レ 下にスクロ                                     |
|             | ~                                                 |                                             |
| 9. SUMMERIC | DOT<br>REPORTED TRUCTURE                          | 1-dolfik-costemptorith-toos                 |
| τ.          | Discontration of the state                        | Mart China and China dankat and a stat of a |
| L-21-702=   | 日日にもの自然後継ぎにあしますレジパインキン<br>ングの1日目たりの振込後課題を起えることはでき | Santy" (And Contraction of the Co.A.        |
|             |                                                   | www.                                        |
|             | 中止 同業2                                            |                                             |

#### ④納付書に記載の「お客様番号(納付番号)」 「確認番号」「納付区分」を入力し、「OK」を クリックします。

| 000                                                                                                    | ANTE SACARI ALLER                                                                          | 1978-3 SUT 07791                    |
|----------------------------------------------------------------------------------------------------|--------------------------------------------------------------------------------------------|-------------------------------------|
| ay-easy                                                                                                 | 各種料金払込                                                                                     |                                     |
|                                                                                                    | CIER & COMMOND & DTARST/MIC                                                                | na alanana in sacilian anama ayanar |
| 权纳他贸易号                                                                                                  | 01234                                                                                      |                                     |
|                                                                                                    |                                                                                            |                                     |
| お客様番号、納付番<br>清求者にハイフンが<br>なお、カッコはご入:                                                                    | 5、確認展号、納付区分をそれぞれ半角数子で入<br>多る場合はハイフンも含めてのご入力が可能です<br>かいただけません。                              | カしてください。<br>-                       |
| お客様番号、納付番<br>清涼書にハイフンが<br>なお、カッコほご入:<br>お客様番号(納付番号                                                      | 5. 確認期時, 絶対区分をそれぞれ半角数子で入<br>8.5単点はハインンも含めてのご入力が可能です<br>カいただりません。<br>21<br>1123-06789130459 | <b>カしてください。</b>                     |
| お客様用号、納付用<br>請求書にハイフンが<br>なお、カッコはご入)<br>お客様用号(納付員)<br>単変様号(約合員)<br>単変様号(約合員)                            |                                                                                            | <b>カレてください。</b>                     |
| お客様用号、納付用<br>請求書にハイフンが<br>なた、カッコはご入う<br>お客様用号(納付量)<br>種交替号(化合。名<br>料金支払専用)、<br>名の納暖が出まする(<br>ちゃくタイレクトバン |                                                                                            | <b>カレてください。</b>                     |

### ⑤払込先を確認し、払込みする明細を選択します。

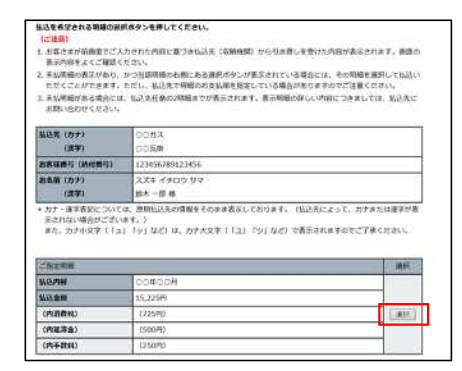

#### ③納付書に記載の「収納機関番号」を入力し、 「OK」をクリックします。

|                | DMS 📲 KARAM 💯 🖓   |                                         | Fair 3 102                         | 02795  |
|----------------|-------------------|-----------------------------------------|------------------------------------|--------|
| ay-easy        | 各種料金払込            |                                         |                                    |        |
|                | CITE + CONTROL    | 88889/98889                             | NUMBER STREET                      | 1 受付完了 |
| 収納強関係与を半角      | 裁字 (5裕) で入力し、OKボタ | ンを押してください。                              |                                    |        |
| -              |                   |                                         |                                    |        |
| 农 <b>纳纳</b> 和第 |                   |                                         |                                    |        |
| 請求書にハイウン書      | 8日かある場合はハイフンも含め   | ってのご入力が可能です                             | F.                                 |        |
|                |                   | 10 a                                    | 触発一覧はこちら                           |        |
| - :            | R                 | о<br>Ф <u>Е</u> О                       |                                    |        |
| -              | SACO FLORID       | お助いきわせはこで<br>キングへいプデスク つり<br>お受け時間 2:00 | 9682<br>-947% 0120-811620<br>-2200 |        |
|                | Capyright()       | 3012 THE MONDE BANK                     | r, LEE, All Rights Reserved.       |        |

#### ⑥払込明細を確認し、引落口座を選択のうえ 「OK」をクリックします。

| (私活明編)      |             |  |
|-------------|-------------|--|
| 抵込先(カナ)     | STREE       |  |
| (漢字)        | ODEM        |  |
| お客様曲号(納付番号) | 123456787   |  |
| お名前(カナ)     | スズキ イチロウ サマ |  |
| (遼寧)        | 拉木 一部 纽     |  |
| 此达内容        | 00#00A      |  |
| 抵防衛隊        | 15,225P9    |  |
| (内消費税)      | (725円)      |  |
| (内延泽金)      | (500円)      |  |
| (内手放料)      | (250(9))    |  |

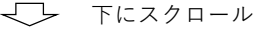

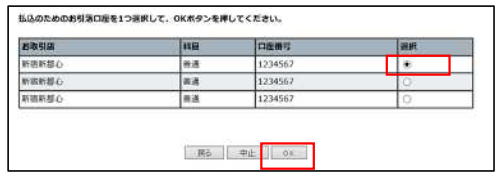

8

### ⑦内容を確認し、確認番号を入力のうえ「実行」 をクリックします。

\_

| (1879)         Cottme           (1870)         S255587           (1870)         R.205587           (1870)         R.305587           (1870)         R.305587           (1870)         R.50587           (1870)         R.50294           (1870)         S2294           (1870)         (18024)           (1870)         (18024)           (1870)         (18024)           (1870)         (18024)           (1870)         (18024)           (1870)         (18024)           (1870)         (18024)           (1870)         (18024)           (1870)         (18024)           (1870)         (18024)           (1870)         (18024)           (1870)         (18024)           (1870)         (18024)           (1870)         (18024)           (1870)         (18024)           (1870)         (18024)           (1870)         (18024)           (1870)         (18024)           (1870)         (18024)           (1870)         (18024)           (1870)         (18024)           (1870)         (18024)                                                                                                    |                                                                    | ~~~~~        | è                        |               |              |   |
|----------------------------------------------------------------------------------------------------|--------------------------------------------------------------------|--------------|--------------------------|---------------|--------------|---|
| 編4年19月4日1日<br>第4月19日<br>第5月19日<br>第5月19日19日19<br>第5月19日19<br>第5月19日<br>第5月19日<br>第5月19日19<br>第5月19日<br>第5月19日<br>第5月19 | (20.43                                                             | 0000         |                          |               |              | _ |
| 34.027.0         A.Rf 4700 9°C           (377.0         B.K = 58.6           MM         0.040.0.A           AM         3.32.04           MRM0         0.029.1           MRM0         0.029.1           MRM0         0.029.1           MRM0         0.029.1           RAF6000000         0.004.1           RAF6000000000000000000000000000000000000                                                                                                    | COMPANY CONTRACTO                                                  | 123455       | 2007                     |               |              |   |
| (X7)         IX ~ DB IB           (X7)         IX ~ DB IB           (X8)         0504004           (X8)         0504004           (X8)         050401           (X8)         050401           (X8)         050401           (X8)         050401           (X8)         050401                                                                                                    | 南 (カナ)                                                             | 2,2,7 4      | 56,000                   |               |              |   |
| 004000H           AMI         5,520H           INRMO         020H           INRMO         020H           INRMO         020H           INRMO         02H           INRMO         02H           INRMO         02H           INRMO         02H           INRMO         02H           INRMO         02H                                                                                                    | (87)                                                               | 川水 一首        | 5.M                      |               |              | - |
| AM         15,00M           DMR0         000M1           REFAil         000M1           RMR0         000M1           RMR0         000M1                                                                                                    | 218                                                                | 00#0         | 08                       |               |              |   |
| INPRES         (72%)           INPRES         (2009)           INPRES         (2009)           Rescordster         (2009)                                                                                                    | <b>AH</b>                                                          | 15,2259      | 4                        |               |              | _ |
| 20071<br>1988) (JSCH)<br>Reformation                                                                                                    | UNRED                                                              | 1723P1       | £                        |               |              | _ |
| (1906)<br>R#608865t                                                                                                    | (6.8.6)                                                            | (50071       | 1                        |               |              | _ |
| SA 48 0281 80 621.1284                                                                                                    | 48                                                                 | an           | C IN MA                  | MA            | <b>AREAD</b> |   |
| 単語合 単語 1224562 23,562円 23,562円                                                                                                    | 東都心                                                                | #8           | 1224562                  | 27,5629       | 21,5679      |   |
| ант.<br>Карадо<br>1988 на Серина на лекълкана.<br>1998 да 1224042 27,5577 23,5679                                                                                                    | (1)<br>(1)<br>(1)<br>(1)<br>(1)<br>(1)<br>(1)<br>(1)<br>(1)<br>(1) | 11.8<br>21.5 | <b>CNUN</b> 可<br>1224562 | 80<br>27,5674 | 21,567F      |   |

\_\_\_\_

\_\_\_\_\_

## 4. 定期預金入金・満期日取扱条件変更

1. 定期預金入金

- ◆サービス利用口座としてお届けいただいている定期預金口座に入金のご依頼をすることができます。
- ◆対象となる定期預金は、スーパー定期、スーパー定期300、自由金利型定期預金で、総合口座または通帳式定期預金がご利用 いただけます。
- ◆平日24時間は当日扱いとなり、土・日・祝日は翌営業日扱いとなります。
- ◆平日15:00までのご依頼分は、当日の19:00までにご指定のサービス利用口座から資金を引落し、定期預金を作成いたします。 平日15:00以降および土・日・祝日のご依頼分は、翌営業日の19:00までにご指定のサービス利用口座から資金を引落し、定期 預金を作成します。

(作成日にかかわらず、定期預金のスタート日は前述のとおりです。)

◆インターネットバンキングでは、定期預金の解約はできません。

2. 満期日取扱条件変更

- ◆満期日の取扱区分(自動継続・非自動継続)と、利息受取区分(元金成長型・利息受取型)の変更について、ご依頼いただくことができます。
- ただし、平成24年1月4日以降に、新規ご契約または、ご継続をした定期預金で、かつ指定預金口座登録のあるお客様に限ら せていただきます。
- ◆対象となる定期預金は、満期日が翌日以降の明細(平日15:00~24:00 および土・日・祝日の受付分は翌営業日の次の日以降の明細)となります。

## 5. 振込・振替

### 1. 登録振込・振替

◆振込先登録口座への振込と代表口座・サービス利用口座間の資金移動がリアルタイムでご利用いただけます。翌営業日から7営業日先までの 振込・振替の予約も可能です。

### ●登録先への振込・振替方法

①メニュー画面から「振込・振替」をクリックします。 ②お引落口座を選択し、「OK」をクリックします。

| EN22 📷 646an 32223                                                                                                    | RESTRICT AND DESCRIPTION                                                                                                    |
|----------------------------------------------------------------------------------------------------|----------------------------------------------------------------------------------------------------|
| н накалана<br>да 17 с кало<br>Калас<br>Калас<br>Побе<br>Побе<br>Турас                                                                                                    | ○×□□ 算末 一部 着<br>いつち、ちみじダイレクトバンキングサービスなど利用いただき、ありがとうこざいます。<br>APEDのご案、ためしダイレクトバンキングサービスなど利用いただき、ありがとうこざいます。<br>APED 注意、ためしないたきまたいで、10 ~ 5 ~ 5 ~ 5 ~ 5 ~ 5 ~ 5 ~ 5 ~ 5 ~ 5 ~                                                                                                    |
| <ul> <li>第三日日日</li> <li>第三日日</li> <li>第三日</li> <li>第三日</li> <li>第三日</li> <li>第三日</li> <li>第三日</li> <li>第三日</li> <li>第三日</li> <li>第三日</li></ul> | Antigenovacとしていたという。<br>マネーフコウンドしたい状態(自動法論)・発展装置サービス)のご案所<br>「マネーフコウンドしたい状態(自動法)」を見ていた。<br>総約第二 単度変更ケービスの「マネーフォワンド」を、当時のな声を承認いためい場<br>くれスタマイズムレンデアしてい、ちょうしたの学校ではないない、<br>のスタマイズムレンデアした。代表で発展したのでもたりとランド・カード<br>の支払いを登録で置きできます。現れしい会会の管理だらってもたりをついては基本発明<br>制約11日にの、こうしたアンPCといたとき、作用をで増加くされい。 |
| 88928<br>88928<br>2008,12112.00                                                                                                    | 教師い.<br>【登録のEメールアドレスを確認してください】                                                                                                    |

| BORD THE RECEIPT 1924                                                                                                    |                                                          |                                                                              | 1-9 <b>3</b> 4-9                                | ヘルプ ログア    | 91  |  |  |  |
|----------------------------------------------------------------------------------------------------|----------------------------------------------------------|------------------------------------------------------------------------------|-------------------------------------------------|------------|-----|--|--|--|
| 2010250000<br>##U<5000                                                                                                    | 振込・振動                                                    |                                                                              |                                                 |            |     |  |  |  |
|                                                                                                    |                                                          |                                                                              |                                                 |            | -   |  |  |  |
| 我最短会                                                                                                    | 415.15.1 + 任规人名/TEL/版                                    | 达先• 推达希定日/HI                                                                 | 2金额•内容强后•任何充了                                   |            |     |  |  |  |
| NIENIG                                                                                                    | 2018年10月09日より、イ                                          | シターネットパンキ                                                                    | トングでの当行本支店・借行ある                                 | (服込が、24時間) | 365 |  |  |  |
| 「新江・新聞                                                                                                    | 日いつでも即時版込(当日)                                            | 吸い振込)となる。                                                                    | 「即時振込サービス」を開始しま                                 | す。本サービスの   | のごや |  |  |  |
| Manager of Manager                                                                                                    | 用には、単目中込みの後く                                             | 用には、事前中込が必要です。詳しくは、「即時振込サービスについて」をクリックしてください。<br>即時にひサービスについて                |                                                 |            |     |  |  |  |
| 2418032 - 4036                                                                                                    | 即時生込サービスについて                                             |                                                                              |                                                 |            |     |  |  |  |
| 事前會錄著以未刻含                                                                                                    | 部時生込サービスについて<br>お引添口座を1つ済択して                             | 、OKボタンを押し                                                                    | てください。                                          |            |     |  |  |  |
| 7月1日日 - 40月<br>車前登録長込先回会<br>定期預会                                                                                                    | 割時生込サービスについて<br>お供源口座を1つ道訳して                             | 、OKボタンを押し                                                                    | てください。                                          | 0100       |     |  |  |  |
| 7月10日日 - 40月<br>単新香緑県以大田会<br>定期預金<br>各種料金払込                                                                                                    | 割時止込サービスについて<br>お引添口座を1つ道択して<br>お取引因<br>(1000)           | 、OKホタンを押し<br>料目                                                              | てください。                                          | MR         |     |  |  |  |
|                                                                                                    | 部時後込サービスについて<br>お供添口座を1つ選択して<br>お取引回<br>世田谷              | 、OKボタンを押し<br>料田<br>前派                                                        | てください。<br>口座勝句<br>7521651                       | BR<br>®    |     |  |  |  |
| 7日初日 - 40月<br>単前音録展した明白<br>定期預合<br>各種利金払込<br>取用の話                                                                                                    | 10時座込サービスについて<br>お気第ロ座を1つ通知して<br>が取る値<br>世田谷<br>世田谷      | 、OKボタンを押し<br>料田<br>前述<br>行前                                                  | てください。<br>口座勝号<br>7521651<br>5498134            | RHR<br>*   |     |  |  |  |
| <ul> <li>予約2000-1000</li> <li>車前2020000</li> <li>定期預金</li> <li>高端約金払込</li> <li>応算の計</li> <li>外目期金</li> </ul>                                                                                                    |                                                          | <ul> <li>OKボタンを押し</li> <li>前述</li> <li>行当</li> <li>行当</li> </ul>             | てください。<br>口座兼号<br>7521651<br>5498134<br>4456651 | Ritt.      |     |  |  |  |
| <ul> <li>予約22年後辺,予約22年後辺,予約22年後辺,予約22年後辺,予約22年後辺,予約22年後辺,</li> <li>お確約2年以及</li> <li>お確約2年以及</li> <li>お確約2年以及</li> <li>お確約2年以及</li> <li>お確約2年以及</li> <li>お確約2年後辺,</li> <li>お確約2年後辺,</li> <li>お確認2年後辺,</li> <li>ながかり,</li> <li>ながかり,</li></ul> | 10時止込サービスについて<br>お別等日達を1つ通択して<br>世田谷<br>世田谷<br>世田谷<br>大石 | <ul> <li>OKボタンを押し</li> <li>料目</li> <li>前近</li> <li>行音</li> <li>何近</li> </ul> | てください。<br>口座勝句<br>7521651<br>5488134<br>4456651 | Ri Ki      |     |  |  |  |

③振込依頼人名を確認し、振込先を選択のうえ「OK」 をクリックします。

| stated and stated to be                                                                                                    |                                                                                                    |                                                                                                    |                                                                                                    |                                                                                                    | 1-10-2                                                                  | VIT D                                                                                                    | 770                                |
|----------------------------------------------------------------------------------------------------|----------------------------------------------------------------------------------------------------|----------------------------------------------------------------------------------------------------|----------------------------------------------------------------------------------------------------|----------------------------------------------------------------------------------------------------|-------------------------------------------------------------------------|----------------------------------------------------------------------------------------------------|------------------------------------|
| AND CREW.                                                                                                    | · 新聞                                                                                                    |                                                                                                    |                                                                                                    |                                                                                                    |                                                                         |                                                                                                    |                                    |
| 14.000                                                                                                    | 1001-000                                                                                                    | · BOARD                                                                                                    | E)(#0                                                                                                    | alt • Jus                                                                                                    | az + smar                                                               |                                                                                                    |                                    |
| ADM IN CO.                                                                                                    |                                                                                                    |                                                                                                    |                                                                                                    |                                                                                                    |                                                                         |                                                                                                    |                                    |
| 新 <u>校</u> + 新鮮                                                                                                    | 89308 1005 N.K.                                                                                                    | 7521651                                                                                                    |                                                                                                    |                                                                                                    |                                                                         |                                                                                                    |                                    |
| SHEE - RU                                                                                                    |                                                                                                    | WELTCH                                                                                                    | *11                                                                                                    |                                                                                                    |                                                                         |                                                                                                    |                                    |
| ****                                                                                                    | 変更される場合は、直接入                                                                                                    | DUTCH                                                                                                    | L).                                                                                                    | 1 525                                                                                                    |                                                                         |                                                                                                    |                                    |
| zeite                                                                                                    | 領線人名 (金膚カナ)                                                                                                    | (X# -(FD9                                                                                                    |                                                                                                    |                                                                                                    | 14A4) (*AR                                                              |                                                                                                    |                                    |
| ABRESS                                                                                                    | カナの小文字(ユッなこ)                                                                                                    | ほご動用にた                                                                                                    | arin, c                                                                                                    |                                                                                                    | <b>3</b> 2)                                                             | 201111 Series                                                                                                    | _                                  |
| and the second second                                                                                                    | Are .                                                                                                    |                                                                                                    |                                                                                                    |                                                                                                    |                                                                         |                                                                                                    |                                    |
| 2010112                                                                                                    | MARKED & A HOUSE OF MILLION                                                                                                    | N 1774 P 100                                                                                                    |                                                                                                    |                                                                                                    |                                                                         |                                                                                                    |                                    |
| entre<br>Nilitie                                                                                                    | 前期人名人力可能见了让口                                                                                                    | ATTREE56                                                                                                    | R.C.                                                                                                    | #hadele                                                                                                    |                                                                         |                                                                                                    |                                    |
| 98576<br>54983<br>54984                                                                                                    | 他間入ら入力可能を下して<br>販売先から用定された「EI<br>ある場合はこちらから入力                                                                                                    | NYZは256<br>10情報  パー                                                                                                    | 5.0                                                                                                    | an an an an an an an an an an an an an a                                                                                                    |                                                                         |                                                                                                    |                                    |
| 97578<br>541983<br>541994<br>541993232                                                                                                    | MMLALから用定された「El<br>板込んから用定された「El<br>ある場合はこちらから入力                                                                                                    | <u>NYZは256</u><br>104 <b>賞昭1 ガ</b><br>「でさます                                                                                                    | in an                                                                                                    | I.                                                                                                    |                                                                         |                                                                                                    |                                    |
| 9月11日<br>4月1日<br>5月1日<br>5月11日<br>5月11日<br>5月111日<br>5月111日<br>5月111日<br>5月111日<br>5月111日<br>5月111                                                                                                    | 第二人の小学校の日本では、「「「「「」」」」<br>「「」」」<br>「「」」」<br>「「」」」<br>「「」」」<br>「」」<br>「」<br>「                                                                                                    | NY信頼1 パー<br>できます<br>OKホタンを引<br>お担いたする                                                                                                    | また<br>また<br>単んで<br>単合は                                                                                                    | < 25844                                                                                                    | 5.<br>5.头を有定する(                                                         | を選択してく                                                                                                    | Eði                                |
| 6日代は<br>4日日日<br>5日日日<br>5日日日<br>1日日日<br>1日日日<br>1日日日<br>1日日<br>1                                                                                                    | 第三人の日本の日本の日本の日本の日本の日本の日本の日本の日本の日本の日本の日本の日本の                                                                                                    | A)ではこちら<br>(2)清朝(1 が<br>(2)ます)<br>(2)ます)<br>(5)ます)<br>(5)ま)<br>(5)ます)<br>(5)ます)<br>(5)ます)<br>(5)ます)<br>(5)ます)<br>(5)ます)<br>(5)ます)<br>(5)ます)<br>(5)ます)<br>(5)ます)<br>(5)ます)<br>(5)ます)<br>(5)ます)<br>(5)ます)<br>(5)ます)<br>(5)ます)<br>(5)ます)<br>(5)ます)<br>(5)ま)<br>(5)ま)<br>(5)ま)<br>(5)ま)<br>(5)ま)<br>(5)ま)<br>(5)ま)<br>(5)ま)<br>(5)ま)<br>(5)ま)<br>(5)ま)<br>(5)ま)<br>(5)ま)<br>(5)ま)<br>(5)ま)<br>(5)ま)<br>(5)ま)<br>(5)ま)<br>(5)ま)<br>(5)ま)<br>(5)ま)<br>(5)ま)<br>(5)ま)<br>(5)ま)<br>(5)ま)<br>(5)ま)<br>(5)<br>(5)ま)<br>(5)ま)<br>(5)ま)<br>(5)ま)<br>(5)ま)<br>(5)ま)<br>(5)ま)<br>(5)<br>(5)ま)<br>(5)<br>(5)ま)<br>(5)<br>(5)<br>(5)<br>(5)<br>(5)<br>(5)<br>(5)<br>(5)<br>(5)<br>(5                                                                                                    | 注<br>(注)<br>(注)<br>(注)<br>(注)<br>(注)<br>(注)<br>(注)<br>(注)<br>(注)<br>(注                                                                                                    |                                                                                                    | 5.3.3.982731<br>[R&                                                     | を満足してく                                                                                                    | 1521<br>#R                         |
| 2015년<br>2015년<br>2015<br>2015<br>2015<br>2015<br>2015<br>2015<br>2015<br>2015                                                                                                    | <ul> <li>         ・ ・・・・・・・・・・・・・・・・・・・・・・・・・・・</li></ul>                                                                                                    | NYTH2256<br>(2古本子)<br>OKホタンを引<br>お知ふをする<br>身成名                                                                                                    | まか<br>まか<br>単して<br>・<br>単品は                                                                                                    | < 2520,<br>2. THUN<br>26643                                                                                                    | 5572442491<br>2072442491                                                | を選択してく                                                                                                    | Eau<br>MR                          |
| 2011年4<br>本目的語<br>546年14<br>1169日2月3<br>か日前の広中<br>第16月の広中<br>第16月の広中<br>「日本の日本」の<br>日本の日本の日本<br>の<br>116月の日本<br>116月の日本                                                                                                    | <ul> <li>         ・取込入から用まされた「記<br/>・ためのう用まされた「記<br/>・ためのう用まされた「記<br/>・ためのうたい」         ・のはのたい<br/>・のはためのためのため、         ・のしていたりのものたい         ・のしていたりのものため         ・のしていたりのものため         ・のしていたりのものため         ・ののの         ・ののの         ・ののの</li></ul>                                                                                                    | <ul> <li>A.YELECEG</li> <li>M名聖日 が一<br/>できます</li> <li>OKボクンを好<br/>お知ふをする</li> <li>倉道名</li> <li>本次批単形</li> </ul>                                                                                                    | また<br>また<br>単して<br>単品の<br>単語                                                                                                    | <たさい、<br>に 「Wしい<br>1234567                                                                                                    | 533.982731<br>R&<br>77972783X                                           | を測訳してく<br>20時 10                                                                                                    | ка<br>#ж<br>0<br>*                 |
|                                                                                                    | <ul> <li>         ・市込みから表示された「日<br/>に込みから表示された「日<br/>ちら信されこちいろうわ         ・・・・・・・・・・・・・・・・・・・・・・・・・・・・・</li></ul>                                                                                                    | <ul> <li>へてはこちらのの常能」が一<br/>できます。</li> <li>のKボクンを引<br/>お知ふをする</li> <li>意識各</li> <li>本点常単形</li> <li>再山</li> </ul>                                                                                                    | えか<br>えか<br>場合は<br>単語<br>第33                                                                                                    | 234567<br>1122334                                                                                                    | 533天を有まする」<br>第二<br>イワジキノジメ<br>サトウカズメ                                   | を選択してく<br>20時 10<br>位舗 一覧                                                                                              | кац<br>#R<br>0                     |
| 아이지는<br>사용학원<br>소설부원<br>(18년 20년<br>(18년 20년<br>(18년 20년<br>(18년 20년 10년 10년)<br>(18년 20년 10년 10년 10년 10년 10년 10년 10년 10년 10년 1                                                                                                    | <ul> <li>         ・市込みから表示された「日」<br/>・市込みから表示された「日」<br/>・市込みから表示された「日」<br/>・市会会会はこちらから入力         ・・・・・・・・・・・・・・・・・・・・・・・・・・・・・</li></ul>                                                                                                    | <ul> <li>へてはこちらの<br/>の情報1 が<br/>できます</li> <li>のKボクンを引<br/>お知ふをする</li> <li>意識者</li> <li>本の指型部</li> <li>本の指型部</li> <li>再山</li> <li>防止</li> </ul>                                                                                                    | えか<br>えか<br>申して、<br>相合な<br>単語<br>単語<br>単語                                                                                                    | CREU,<br>CREU,<br>INUS<br>INUS | 533天を有まする」<br>商品<br>イワワキルジメ<br>サトウカズオ<br>ヤマダ タロウ                        | <ul> <li>※選択してく</li> <li>約時間</li> <li>35時間</li> <li>35時間</li> <li>35時間</li> </ul>                                      | Eさい<br>例訳<br>〇<br>〇<br>〇           |
| 日本部であ<br>本部時度<br>当時時間2233<br>一部時間2233<br>一部時間2233<br>一部時間2233<br>一部時間2035<br>一部時間2035<br>一部時間2035<br>一部時間2035<br>一部時間2035<br>一部時間2035<br>一部時間2035<br>一部時間2035<br>一部時間2035<br>一部時間2035<br>一部時間2035<br>一部時間2035<br>一部時間2035<br>一部時間2035<br>一部時間2035<br>一部時間2035<br>一部間間2035<br>一部間間2035<br>一部間2035<br>一部間2035<br>一部間2035<br>一部間2035<br>一部間2035<br>一部間2035<br>一部目2035<br>一部目2035<br>二目2035<br>二目20                                                                                                    | 前別、名人力可能を打して、<br>能込気から使えされた「行」<br>ある場合はこちらから入力<br>この形成力を発明して、<br>な話を作っていないもうない。<br>うしている力を的なうか。<br>ししている力を的なする<br>山口別「<br>三葉を知いて別的<br>うくため目<br>三件点を取り、                                                                                                    | <ul> <li>N.T.はこちら<br/>の情報」が、<br/>できます。</li> <li>OKホタンちう<br/>お知込をする</li> <li>単語名</li> <li>本込作用部</li> <li>本込作用部</li> <li>市山</li> <li>市山</li> <li>市山</li> <li>市山</li> <li>市山</li> <li>市山</li> <li>市内</li> <li>市内</li></ul> | <ul> <li>(2)</li> <li>(2)</li> <li>(3)</li> <li>(4)</li> <li>(4)</li></ul> | (大きい、     (新しい)     (新しい)     (12)34567     1122334     0123456     0254711                                                                                                    | 533.35を指定する)     103     イワジキ バジメ     サトロ カズオ     ヤィダ タビジ     カ) ポマト    | <ul> <li>※測択してく</li> <li>※測択してく</li> <li>※測用 加</li> <li>(効果 一累<br/>山田 太期<br/>株) やまと</li> </ul>                         | E20                                |
| опто<br>нама<br>нама<br>на чем<br>лабода<br>давода<br>давода<br>давода<br>давода<br>ста, чур<br>давода<br>давода<br>ста, чур<br>давода<br>давода<br>давода<br>давода<br>давода<br>давода<br>давода<br>да чем<br>на чем<br>на че<br>на че<br>на че<br>на чем<br>на чем<br>на че | 11日、名人内留の子にし、<br>第三人内小り着でされった日<br>あるほとこちらから入力<br>さ、お外込丸を消失して、<br>何日をすていたりあうため<br>「日本でいたりあうた」<br>「日本でいたりあうた」<br>日本でいたり着い<br>日本でいたり着い<br>日本でいたり着い<br>日本でいたり着い<br>日本でいたり<br>日本でいたり<br>日本での日本でいたり<br>日本での<br>日本でいたり<br>日本でいたり<br>日本での<br>日本でいたり<br>日本での<br>日本での<br>日本での<br>日本での<br>日本での<br>日本での<br>日本での<br>日本での | <ul> <li>NTE256<br/>(2)(清朝) バー<br/>でさます</li> <li>OKボタンを打<br/>お知ふをする</li> <li>単本名</li> <li>本高端里部</li> <li>再山</li> <li>成立</li> <li>読符</li> <li>終否</li> </ul>                                                                                                    | <ol> <li>(1)</li> <li>(1)</li></ol> | CSEU,<br>IIIIIII<br>IIIIIIII<br>IIIIIIIIIIIIIIIIIII                                                                                                    | あふえを指定する」     作     ひがり パンジャ<br>サトロ カズオ<br>ヤマジ トロンズ<br>カン ヤマト<br>ユン イマイ | <ul> <li>第回回</li> <li>10時回</li> <li>10時回</li> <li>10時回</li> <li>10時回</li> <li>10日</li> <li>10日</li> <li>10日</li> </ul> | 52V<br>98<br>0<br>0<br>0<br>0<br>0 |

### ④振込指定日を選択、金額を入力、振込手数料負担者を 選択し、「OK」をクリックします。

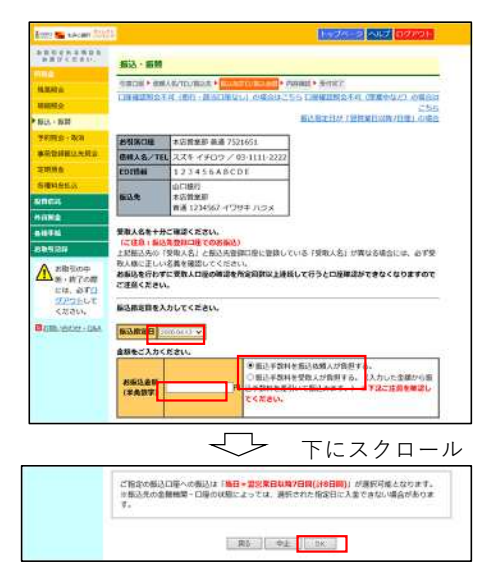

### ⑤内容を確認し、確認番号を入力のうえ「振込」をク リックします。

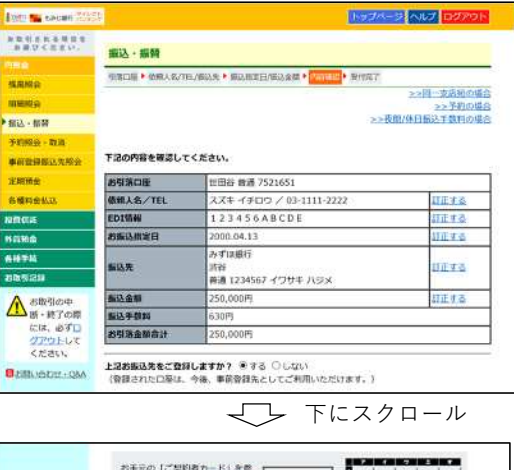

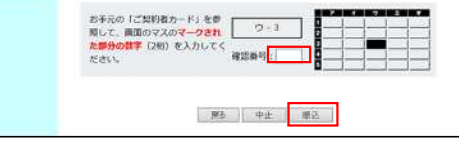

### 2. 都度振込

◆国内金融機関の口座へのお振込みがご利用いただけます。一度、都度振込いただいた口座は、振込先登録口座として登録いただけます。

## ●都度指定先への振込・振替方法

①メニュー画面から「振込・振替」をクリックします。 ②お引落口座を選択し、「OK」をクリックします。

③振込依頼人名を確認し、「新しい振込先を指定する| を選択のうえ。「OK」をクリックします。

| line 🐃 selan (2023) | 1-874-52 AU7 02/21-                                                                |
|---------------------|------------------------------------------------------------------------------------|
| NESSANA<br>REVIEW   | ○×□□ 鈴木 一醇 篠<br>いつも、ちみじダイレクトパンキングリービスをご利用いただき、ありがとうございます。                          |
| RANX<br>RED:        | 当行からご案内、お知らせなどを活動させていただきますので、5メールアドレスをご登録ください。<br>5メールアドレスのご登録まメニューの「各番手続」をクリッグ、   |
| 新12.×新算             | 1004                                                                               |
| 于约织业一和用             | 毎月第2、第3主曜日の21:00~翌日曜日7:00までは、システムメンテナンスのためお板                                       |
| ******              | 務いできませんのでご丁朱ください。                                                                  |
| 2836                | マネーフォワード for YMPG (自動車計画・最重要運サービス) のご案内                                            |
| 各種料金払公              | 「マネーフォワード for YMEG」は、参当万人起の多くのユーザーに支持されている自                                        |
| eneus:              | 数単計量・最短数増ワービスの「マネーフォワート」を、当行のの各さと同時に使い場<br>くカスタマイズしたアプリです。ちょうとした年間で口障の入出会やクレジットカード |
| NISME               | の支払いを自動で管理できます。県わしいの金の管理がとってもカンタンに!基本利用                                            |
| 54444               | ● ● ● ● ● ● ● ● ● ● ● ● ● ● ● ● ● ● ●                                              |
| 1011218             |                                                                                    |
| AURO2762419         | 25mm                                                                               |
| 2008.1.21 12:00     | (登録のEメールアドレスを確認してください)                                                             |

| 881215888<br>887<5551                                           | 振込・振筒                                                     |                                                                                                    |                                                 |                                                         |
|-----------------------------------------------------------------|-----------------------------------------------------------|----------------------------------------------------------------------------------------------------|-------------------------------------------------|---------------------------------------------------------|
| 14.88.02                                                        | HIRAS/TEL/B                                               | AND MEANINE PARTY AND                                                                                                    | Ander Parrielle + Serie 7                       |                                                         |
| 精細胞会                                                            | 2018年10月09日より、・                                           | (ンターネットパンス                                                                                                    | - ングでの当行本支店・執行あて                                | (転込が、24時間365                                            |
| 第三 - 新祥                                                         | 日いつでも即時振込(当日                                              | 良い振込)となる。                                                                                                    | 「原時振込サービス」を開始しま                                 | きず、本サービスのご                                              |
|                                                                 | 用工作,使用中心之心的变化                                             | 9+ HUSUL 10                                                                                                    | DRIMIND - EXECUTED 42                           | 1002010000                                              |
| 李初始会 - 取詞                                                       | 厚助振込サービスについて                                              | -                                                                                                    |                                                 |                                                         |
| 李初始会 · 取詞<br>事前會領指以大同会                                          | 御時振込サービスについて<br>お引用口座を1つ展択して                              | :<br>:、OKボタンを押し                                                                                                    | てください。                                          |                                                         |
| 中部総会 - 取詞<br>事前会議部込大同会<br>定期所会                                  | 部時販送サービスについて<br>お引用口座を1つ展択して<br>お時期内                      | :<br>、 OKボタンを押し<br>自日                                                                                                    | <b>てください。</b>                                   | 38                                                      |
| 平初始会 · 取到<br>事前會議部已大同会<br>注明景合<br>長樓和会乱込                        |                                                           | :<br>、 OKボタンを押し<br>用自<br>所消                                                                                                    | てください。<br>ロ座巻号<br>7521651                       | 調査                                                      |
| 中部総合・取得<br>単約合請用込力開合<br>支利用合<br>各場料会には、<br>RRGE                 | 国時あらサービスについて<br>お気第の座を1つ展択して<br>お物物店<br>世世谷<br>世世谷<br>世世谷 | :<br>:、 OKホタンを押し<br>詳述<br>が当                                                                                                    | てください。<br>回接時間<br>7521651<br>5488134            | <u>決的</u>                                               |
| <b>キビ出会・私将</b><br>単花会議第三大符合<br>立定所合<br>た場形会しい。<br>RRGA<br>外に所合  |                                                           | :<br>:、OKボタンを押し<br>(1日)<br>(日日)<br>(日)<br>( | てください。<br>口径登号<br>7521651<br>5488134<br>4456651 | 3R                                                      |
| 中初紀会・取得<br>単新音請用込入符合<br>支別預合<br>名標和会払い。<br>RRGに<br>外収算金<br>合相手段 |                                                           | <ul> <li>CKボタンを押し</li> <li>料酒</li> <li>計酒</li> <li>計酒</li> <li>市酒</li> </ul>                                                                                                    | てください。<br>回顧登号<br>7521651<br>5488134<br>4456651 | <ul> <li>通航</li> <li>○</li> <li>○</li> <li>○</li> </ul> |

| SECTION ADDRESS (SAL)                                                                                                    |                                                                                                    |                                                                                                    |                                                |                                                                                                    | low/reset                                                                                | VINA DI                                           | 6.0        |
|----------------------------------------------------------------------------------------------------|----------------------------------------------------------------------------------------------------|----------------------------------------------------------------------------------------------------|------------------------------------------------|----------------------------------------------------------------------------------------------------|------------------------------------------------------------------------------------------|---------------------------------------------------|------------|
| NECESS.                                                                                                    | 1813A - 1880                                                                                                    |                                                                                                    |                                                |                                                                                                    |                                                                                          |                                                   |            |
| me -                                                                                                    |                                                                                                    |                                                                                                    | -                                              |                                                                                                    | -                                                                                        |                                                   | _          |
| A Rep                                                                                                    | COLUMN TWO IS NOT                                                                                                    | · multip                                                                                                    | 1000                                           | an · white                                                                                                    | ALC + SHIRT                                                                              |                                                   |            |
| 14852:                                                                                                    |                                                                                                    |                                                                                                    |                                                |                                                                                                    |                                                                                          |                                                   |            |
| ILS - IE IE                                                                                                    | STRONG THE SHALL                                                                                                    | 521653                                                                                                    |                                                |                                                                                                    |                                                                                          |                                                   |            |
| Will College                                                                                                    | -                                                                                                    | 1111 × / K                                                                                                    | ***                                            |                                                                                                    |                                                                                          |                                                   | -          |
| ALC: NO. OF ALC: NO.                                                                                                    | 安世される場合は、 曲様入                                                                                                    | カレてくださ                                                                                                    | 11.                                            |                                                                                                    |                                                                                          |                                                   |            |
| MME                                                                                                    | 委員人名 (金角カナ)                                                                                                    | 74 4900                                                                                                    |                                                |                                                                                                    | LIAN PARA                                                                                |                                                   |            |
| and the second second se                                                                                                    | カナの小文字(ユッなこ)                                                                                                    | Martin Martin                                                                                                    | nri                                            | ۰ ـ                                                                                                    | ¥2                                                                                       | addition of the                                   | 1          |
|                                                                                                    |                                                                                                    |                                                                                                    |                                                |                                                                                                    |                                                                                          |                                                   |            |
| nerie:                                                                                                    | All and a sufficiency of the                                                                                                    |                                                                                                    | 1                                              | and the state of the state of t                                                                                                    |                                                                                          |                                                   |            |
|                                                                                                    | AN<br>動脈人長人力引起えてにこ                                                                                                    | 11111255                                                                                                    | 2.1                                            | ecces.                                                                                                    |                                                                                          |                                                   |            |
| 1110<br>1110<br>1110                                                                                                    | AL<br>MR人名人力目的文字につ<br>解読をから聞きされた「日<br>あたが見たったらからうた                                                                                                    |                                                                                                    | 3.71                                           | ECCEU.                                                                                                    |                                                                                          |                                                   |            |
| 11160<br>11160<br>11160<br>11160<br>11160                                                                                                    | ん。<br>依然人名人力引起文字に二<br>厳心氏から加まされた「初<br>ある場合はこちらから入力                                                                                                    | nituzise<br>nitiki M<br>tegat                                                                                                    | An                                             | ECCEN.                                                                                                    |                                                                                          |                                                   |            |
| 1972164<br>1984<br>1994<br>199211<br>199211<br>19921 | へ。<br>の個人名人力相称ですここ<br>個人名人力相称ですここ<br>個人名人力相称ですこ<br>日本<br>日本<br>日本<br>日本<br>日本<br>日本<br>日本<br>日本<br>日本<br>日本 | NICHICSS<br>NERI 7<br>CRE4                                                                                                    | 人力                                             |                                                                                                    | MILARRETS;                                                                               | を連究してく                                            | te         |
| 11日日日<br>11日日<br>11日                                                                                                    | Au<br>今回したろう回家された「日<br>あるまゆら回家された「日<br>あるまであらから入力<br>2. お話込まを用れて、<br>面別されたのいま込また<br>まれまた。                                                                                                    | CREAT                                                                                                    | 人力                                             |                                                                                                    | MLASRETSI<br>INS                                                                         | を進択してく                                            | tiel.      |
|                                                                                                    | Au<br>会議人長人力引起えてにこう<br>転込天から間定された「HE<br>ある場合はこちらから人力<br>2. お無込まを展代して、<br>世界されていない感じたに<br>生活時的たちになった。<br>単一のないためにあるとのであった。<br>またい、<br>ないためしたを知るする                                                                                                    | 11日255<br>11日日 か<br>できます<br>00に水タンを月<br>11日2でする<br>東原名                                                                                                    | 人力                                             |                                                                                                    | HLRERETS:                                                                                | を直応してく                                            | te.        |
| ана<br>ата<br>ата<br>ата<br>ата<br>ата<br>ата<br>ата                                                                                                    | Au<br>の用した人が作用です」<br>の目した人が作用です」<br>ので、日本の日本でものであり、<br>ので、日本の日本で、<br>なる場合にて、<br>なる場合になった。<br>なる場合に、<br>なる場合に、<br>なる。<br>なる。<br>なる。<br>なる。<br>なる。<br>なる。<br>なる。<br>なる。                                                                                                    | 1010255<br>1081 5<br>108255<br>1082555<br>1082555<br>1082555                                                                                                    | 入力<br>(人力)<br>(利用)<br>(利用)<br>(利用)             | CEBIN.<br>CEBIN.<br>CEBIN.<br>1234567                                                                                                    | B込みを発むする!<br>(内各)<br>(イワサキ ハジメ)                                                          |                                                   | 100<br>100 |
| антана<br>пара<br>ата<br>ата<br>ата<br>ата<br>ата<br>ата<br>ата<br>ата<br>ата                                                                                                    | Au<br>の用いた人力/目的をアにこ<br>転込みから間定された「利<br>ある場合はこちらから入力<br>2. お描込先を解判して、<br>意見機能的<br>新しい知道先を指する<br>山に即行<br>三 東京の2118行                                                                                                    |                                                                                                    | 入力:<br>場合は<br>単語<br>単語                         | CEAU.<br>CEAU.<br>CEAU.<br>CEAU.<br>CEAU.<br>CEAU.<br>CEAU.<br>CEAU.<br>CEAU.                                                                                                    | 日ふ先を発定する)<br>用各<br>イブザキ バジメ<br>サトウ カズオ                                                   | を選択してく<br>前時 加<br>西藤一男                            | 201        |
| антры<br>пож<br>няма<br>няма<br>няма<br>няма<br>няма<br>няма<br>няма<br>нама<br>на                                                                                                    | Au<br>の用した人が作用できたかでした。<br>転込みから用できたかでも入か<br>また。<br>ある場合でこちかから入か<br>こ、お飯込みを展行して、<br>雪茄をれていないなどたに<br>単純明白<br>低しい飯込えを飲みする<br>山口町行<br>三世世の2010時行<br>つきな取行                                                                                                    |                                                                                                    | 人力<br>用して<br>用用<br>用語<br>用語                    | CEBU.<br>CEBU.<br>(BLUS<br>(BLUS<br>(BLUS<br>(BLUS)<br>(BLUS)     | <ul> <li>単込先を発定する)</li> <li>あら</li> <li>イワサキ バシメ<br/>サトウ カズオ</li> <li>サマダ タロラ</li> </ul> | を選択してく<br>許時 協<br>応題 一男<br>応用 大郎                  | 10 0 0     |
| 日本<br>日本<br>日本<br>日本<br>日本<br>日本<br>日本<br>日本<br>日本<br>日本<br>日本<br>日本<br>日本<br>日                                                                                                    | Au<br>例前した人が目的をついた。<br>解説したいら規定された。行政<br>ある場合にこちないら入力<br>2、お知込先を説作して、<br>意見されていない場応した。<br>意見されていない場応した。<br>意見いたい場応を見留する<br>山に即行<br>三単年の以下開行<br>うくなが行                                                                                                    |                                                                                                    | よう<br>本の<br>単して<br>構造<br>構造<br>構造<br>構造        | CEALL<br>CEALL<br>(BLLS<br>(BLLS<br>(BLLS<br>(BLLS<br>(BLLS<br>(BLLS)<br>(BLLS)<br>(B | #込先を発定する)<br><b>商店</b><br>イワサキノ/Sメ<br>サトウカスオ<br>1745 タロン<br>カ) セマト                       | を選択してく<br>前時 協<br>位類 一発<br>山田 太郎<br>種) やまと        | 10 0 0     |
|                                                                                                    | AL<br>個人、たんが「他なごれ」こ<br>転込みから聞まされた「日<br>転込みから聞まさららから入力<br>2. お飯込をを用して、<br>雪都されていない切込ちに<br>雪都のにの切り<br>二世界のに思い<br>二世界のに思い<br>二世の転送<br>たままでの<br>「一世界」<br>二世の<br>に<br>二世の<br>二世の<br>二世の<br>二世の<br>二世の<br>二世の<br>二世の<br>二世の                                                                                                    | NTENACES<br>(11日本19<br>(11日本19<br>(11日<br>(11日<br>(11日<br>(11日<br>(11日<br>(11日<br>(11日<br>(11日<br>(11日<br>(11日<br>(11日<br>(11日<br>(11日<br>(11日<br>(11日<br>(11日<br>(11日<br>(11日<br>(11日<br>(11日<br>(11日<br>(11日<br>(11日<br>(11日 | 人力<br>中して<br>名白い<br>料田<br>単通<br>単通<br>単通<br>単通 | CEALS.<br>CEALS.<br>(BLCS)<br>1234567<br>1222394<br>0122456<br>0254713<br>2239566                                                                                                    | #15.45%(275)<br>#5<br>47393 //5%<br>9(5) 523<br>1729 9(5)<br>3) 4724<br>3) 4724          | を選択してく<br>前時<br>加勝一男<br>山田 大郎<br>和) やまと<br>和) ママイ | (a)        |

④振込先金融機関を選択または直接入力し、「OK」を クリックします。

⑥振込先の金融機関名を選択します。

お引活口屋 20日谷 音通 7521651

振込先金融機関各を選択してください

100 STARLEY

定利銀行

依頼人名/TEL スズキ イチロウ/03-1111-2222

123456A8CDE

引席口服,依据人名/TB/ELS, \* 200022 \* 支出名, \* 月日/口座着号/受收人名, \* 新达斯定日/新达会领, P/医辅助, \* 受付用了

商員總行

网络编行

課さ 甲止

振込·振器

EDISA

Ether 📷 Kakam 20122

A単行される単正常 お単ぴくたまい。

MARS

1141 KD -0-

· 四日 · 田田

主题新金

IS IN COLO

外间限金

-

ERSIAN

-

予約損金·撤消

事前做绿振达先期会

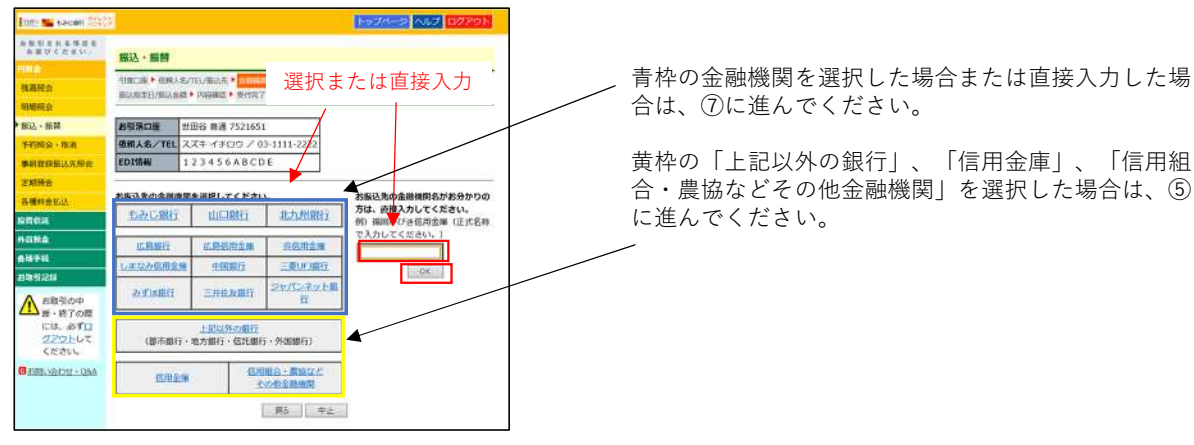

1978-9 NRT 00791

ALC MARKE

⑦振込先の支店名を頭文字から選択または支店名・店 番のいずれかを入力し、「OK」をクリックします。 (支店名・店番のいずれかを入力し、「OK」をクリッ クした場合は、⑨に進みます。)

Etter 🐜 taxoan 2005 1974-2 ANT DOPON お田田市市各部目光 お田口くたまい。 振込·振替 引意二道・花根入れていなみた・金融構成も、ない、・利日に活着や少な人た。 新潟県工匠(高品会員・刈消発展・受け用で、 RANG 网络形台 朝廷・道祭 **お引用口程** 世田谷 普通 7521651 依頼大名/TEL スズキ イチロウ / 03-1111-2222 予約相会・数别 EDIGH 123456ABCDE **第日数印刷以光积余** 新选先 みずは銀行 EMME 55421.3 お振込先の支送名を選択してください。 Rindle 金融機関支店名または店番号がお分かりの方 は、キーボードから直接入力してください。 お振込売の支店名の最初の文字を下の50音表で押 90M 619710 2 1 2 2 1 4 2 2 2 2 \* 225 \*正式名称で入力してください。 1 = 4 例》東京南口麦店 ▲ #1891の中 新・終了の際 223222428 (川価格の場合は、東京南口田価格) I Z Z Z Z A A E 1264. 087D <u>グアウト</u>して ください。 回席推行 A E I I ココント 36の数字を革角でご入力ください。 MO- YORUSOV ØD 001 OK. 牌心 中止

### ⑤振込先の金融機関名の頭文字を選択します。

| Entre 🐜 electer (1985)      |       |                             |            |            |                 |             |        |      |      |      | 1974-2 ALT 07791         |
|-----------------------------|-------|-----------------------------|------------|------------|-----------------|-------------|--------|------|------|------|--------------------------|
| 本部引方れる利用を<br>お回りください。       | 180.  | 2.                          | 振習         |            |                 |             |        |      |      |      |                          |
| <b>洗高</b> 根金<br>明細根金        | 出席    | [1]<br>[]<br>[]<br>[]<br>[] | ▶ 使<br>1/初 | 間人名<br>入会体 | в,/тен<br>л • р | /102<br>96% | 统,题    | 爱付   | 87   | • 3  | 2333、•••••••/口语目和/世现人名 • |
| • 新达 · 振器                   | おう    | 1180                        | 崖          | 1          | 世田              | 6 E         | 通 7    | 5216 | 51   |      |                          |
| 予約損益・取消                     | 65.16 | 人名                          | /т         | EL .       | スズ              | ¥ 1         | ۶O     | 0/   | 13-1 | 111  | -2222                    |
| 事的登録新达先指会<br>定期预会           | 10 IE | 14                          | n th       | -          | <b>11</b> 4     | <b>n</b> ₩1 | ulvo ( | *7   | T    | 0501 | <b>典</b> 義で押してください。      |
| 各種料金払込                      | P     | 21                          | 보          | 2          | £               | 23          | X      | P    | -    | 2    |                          |
| NAGE                        | ±     | £                           | N          | Ŧ          | Ξ               | E           | 10     |      | ы    |      |                          |
| 外肩膀盆                        | 2     | 2                           | 3          | 2          | Z               | Z           | 4      | I    | 4    |      | 1                        |
| 818 <b>7</b> 10             | I     | 之                           | 보          | Z          | 主               | 0           | ×      |      | k    |      | 1                        |
| 出版引记録                       | 21    | 1                           | 2          | Ŀ          | 1               | 西           | Ŧ      | н    |      |      |                          |
| ▲ お数引の中<br>新・終了の最<br>には、必ず口 |       |                             | 052        |            |                 |             |        |      | Ε    | 风    | 中止                       |

#### ⑧振込先の支店名を選択します。

| BBUSESSEE.      |              |               |                               |                    |
|-----------------|--------------|---------------|-------------------------------|--------------------|
| (HA)            | WIG . WE     |               |                               |                    |
| 1. 单形合          | 534CAR • 669 | A名/田/新品来•     | Research + SILO + HEUCIRIE-IV | 發電入名. •            |
| 机械积余            | MUTUDEEL/MUT | AN PREMISE 13 | SAME L                        |                    |
| 12、市场           | お外蒲口座        | 世田谷 普通 75     | 21651                         |                    |
| 約損益、取消          | 依赖人名/TE      | レススキィチロウ      | 2/03-1111-2222                |                    |
| 前發展搬込先期自        | EDIST        | 123456A       | BCDE                          |                    |
| EWIR:           | 重达先          | みずは銀行         |                               |                    |
| A種料金払送          |              |               |                               |                    |
| nea             | お振込先の支援      | 絵を選択してくた      | さい。                           |                    |
| AMA             | B.9.74       | 1129-         | 東京華孫位ンター交換法消遣                 | 重京事務センター交換決済課      |
| 676             | -            | ター手形集中課       | <b>电总能在第二本开始出版</b> 版          | 単数ファッシュンタワン出催<br>西 |
| 6428            | ROY          | 机总出结所         | 東京南斯英田派所                      | 東京武器野出進所           |
| 「お取引の中          | X.           | 新友語           | 建最支持                          | 後山支助               |
| 仁は、必ず口          | Ð            | 出支出           | 预济支店                          | 极水支店               |
| 272EUT          | E            | 墨素档           | 農康支店                          | 源山东西               |
| ERE DEPERTY ORA | 21           | 出表店           | 曹操改店                          | 虎ノ門支店              |
| same mark 1400  | 第二条的         | thinisticersi | 蓄立大学繁丽支店                      | DESE               |
|                 | 向小天生一覧       |               |                               | 澄の支店一覧             |

### ⑨振込先口座の科目を選択、口座番号を入力し、 「OK」をクリックします。

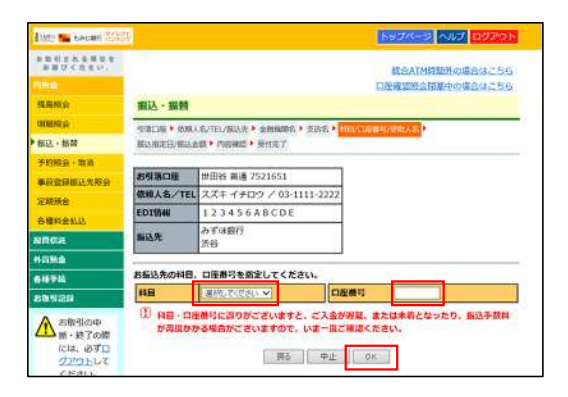

⑩お引落口座・振込依頼人名・振込先を確認後、振込指定日を選択、金額を入力、振込手数料負担者を選択し、「OK」をクリックします。

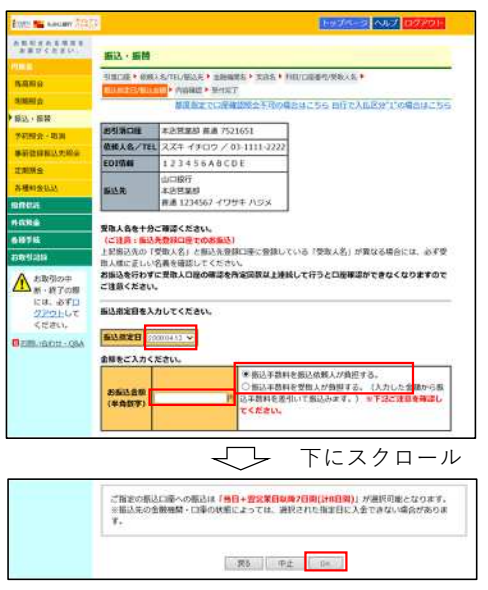

①振込内容を確認後、確認番号を入力し、「振込」を クリックします。

| ROCEAU.            |               | 1026                                |              |
|--------------------|---------------|-------------------------------------|--------------|
|                    | 版这·版简         |                                     |              |
| 0.0                | 1280年 148人名/1 | E/描以生》 描以版定日/描记点载 * 144-4-16 * 是打定了 | Č.           |
| 8.0                |               |                                     | >>田一支活気の増    |
|                    |               | 23                                  | 周囲/休日振込工数和の原 |
| The Party of State |               |                                     |              |
| 日本の新聞のため合いです。      | 下記の内容を確認して    | こください。                              |              |
| as [               | お引活口屋         | 就田谷 無递 7521651                      |              |
| 491444             | 依赖人名/TEL      | スズキ イチロウ / 03-1111-2222             | ELEY &       |
| Æ                  | EDIM          | 123456ABCDE                         | STEELS       |
| *                  | SEAME         | 2060.04.13                          | 目出する         |
| 8                  | 11            | みずは銀行                               |              |
| 12210              | 重込充           | 淡谷<br>厳選 1234567 イワサキ ハジメ           | ILE 4 2      |
| お取引の中              | 新达金额          | 250,000(4)                          | 和王主帝         |
| M-扬了00世            | 6370H         | 630円                                | 2.272        |
| 1014. 200 D        | お引活金目合計       | 250,000円                            |              |

### ●受取人名の自動表示について

★振込先の金融機関名・支店名・口座番号等を入力すると受取人名が自動表示されます。ただし他行あての振込の場合、時間帯や振込先金融機関の都合により 受取人名の自動表示ができないことがあります。

その場合、お客さまが口座名義等の入力を間違えると振込先口座に入金されず、お客さまの口座に振込資金をご返却することがあります(振込手数料はご返却 いたしません)ので、口座番号・口座名義等の入力には十分ご注意ください。

★振込先登録口座への振込の場合、受取人名に誤りがあったときは振込実行時に正しい名称に改めさせていただきます。

★振込を行わずに受取人名の確認を所定の回数以上連続して行うと、受取人名の自動表示ができなくなります。

### ●振込・振替取引の際の注意事項

★都度指定先への振込の際に、その振込先を振込先登録口座として登録することができ、次回以降の振込が簡単にご利用いただけます。 振込先登録口座を削除する場合は、ダイレクトバンキングサービスのメニューから行ってください(追加登録は都度指定先への振込の際のみ可能)。

- ★振込先に指定できる金融機関は、国内にある金融機関(一部の農協等を除く)の本支店となります。海外への送金はできません。
- ★振込・振替予約の際の資金の引落は、指定日の午前中に行いますので、前営業日までに引落資金および振込手数料分の残高をご確認ください。残高不足等により 資金の引落ができなかった場合は、振込・振替の依頼はなかったものといたします。この場合、指定日当日中に資金の入金(本サービスによる振込・振替入金 を含む)があっても当該取引の再振込はいたしません。再度、振込・振替の手続きを行ってください。
- ★振込の訂正・組戻のご依頼については、お取引店窓口にて受付いたします。ご依頼の際は、訂正・組戻を行う振込について、振込先銀行名・支店名・科目・口座 番号・受取人名・振込金額・振込指定日を必ずご準備のうえお申し付けください。

なお、組戻の場合は組戻手数料、訂正の場合は訂正手数料をご負担いただきます。再度振込を行う場合は、別途振込手数料がかかります。

★振込・振替取引の取消は、予約扱の取引のうち、ダイレクトバンキングサービスの画面上での取引状況が「受付中」の場合に限り、画面上で振込予約の 取消ができます。その他の取引は取消ができません。

★即時振込サービスをご利用の場合において、振込口座(入金口座)によっては、即時振込の対象外となります。

## 6. 外貨預金

◆当行に既に外貨預金の口座をお持ちのお客様で、満18歳以上70歳未満の方について、以下のサービスをご利用いただくことができます。

◆米ドル・ユーロの外貨普通預金、外貨定期預金の各種照会やお取引がご利用いただけます。

●ご注意

①外貨預金のお取引に際しては、「外貨預金のリスク等に関するご確認事項」をお読みください。

②相場が大きく変動した場合など一時お取引ができなくなる場合があります。

③ご利用は満18歳以上70歳未満の方に限らせていただきます。

④外貨⇔外貨の取引は、同一通貨間のみのお取扱いになります。

●残高照会

サービス利用口座に登録した外貨普通預金、外貨定期預金の残高照会がご利用いただけます。

●明細照会

外貨普通預金は、40日前からご照会日当日までの入出金明細がご照会いただけます。

●ご入金・お支払

・お取引上限金額は、10万米ドル相当額未満となります。

・ご入金

外貨定期預金のご入金は「自動継続外貨定期預金」のみのお取扱いとなります。

また、新規にご入会いただく自動継続外貨定期預金の満期お取扱い条件は「元金成長型」のみ、最低ご入金額は、1000通貨単位以上となります。 外貨定期預金間の資金の移動はできません。

・お支払

外貨定期預金のお支払は、満期日当日または期日経過後に限らせていただきます。

- ·外貨定期預金 満期日取扱条件変更
- ①元金成長→自動継続の停止
- ②利息受取→自動継続の停止または元金成長への変更
- ③非継続→自動継続の再開

対象口座はサービス利用口座としてお届けいただいている外貨定期預金口座となります。

また、対象となる定期預金は満期が翌日以降で取引条件が「元金成長型」「利息受取型」「非継続型」のものに限られますが、「元金成長型」 を「利息受取型」へ変更することはできません。

# 7. 投資信託

◆インターネットバンキングでの投資信託サービスのご利用は18歳以上の方に限らせていただきます。

◆「投資信託振替決済口座」と「投資信託指定預金口座」のサービス利用口座へのご登録が必要です。サービス利用口座へのご登録は営業店からお申込みください。
 ◆分配金の受取方法(受取または再投資)を変更することはできません。

- ◆取扱時間は、当行ホームページを参照してください。
- ●積立投資信託の申込・変更・解除 積立投資信託の申込、変更・解除ができます。
- ●各種照会

投資状況、譲渡損益、NISA枠利用状況、取引履歴、申込状況等が照会できます。

●投資信託各種報告書の電子交付 ファンドの「取引報告書」、「取引残高報告書」等の書類がインターネットバンキングを利用してご覧いただけます。

## 8. ログインパスワードの変更

◆もみじダイレクトバンキングサービスで使用するログインパスワードを変更できます。
 ◆ログインパスワードは半角の英数字(6桁~12桁で英字と数字は必ず混在させてください)で入力してください(英字の大小文字は区別します)。
 ◆24時間お取引可能で、即時反映いたします。
 ◆不正利用防止の観点から、定期的に変更してください。

## 9. メールアドレスの登録・変更

◆電子メールアドレスの登録・変更の届出を受付いたします。

◆メールアドレスは2つまで登録できます(1つは登録必須)。

◆取引実行の都度、ご登録いただいたメールアドレスに「取引通知メール」を送信いたします。「取引通知メール」の発信元は「fb@momijibank.co.jp」です。 本発信元からのメールを確実に受信できるようにしてください。「取引通知メール」が届かない場合には、ご登録の電子メールアドレスをご確認ください。 ◆通常ご利用になるメールアドレスを変更された場合には、ダイレクトバンキングサービスにご登録のメールアドレスの変更も必ず行ってください。

## 10. 振込限度額の変更(引下げ)

◆あらかじめ登録された1日あたりの振込限度額の引下げが随時できます。

◆1日あたりの振込限度額は、ご利用日1日に実施可能な資金移動取引(予約を含む)の累計額です。

◆振込限度額の引上げを行う場合は、当行のお取引店の窓口で書面によりお手続きをお願いいたします。

## 11. 即時振込サービス/振込操作時間の登録

◆ダイレクトバンキングサービスでのお取引が土・日・祝日を含め「24時間365日いつでも即時振込(当日扱い振込)となるサービスへのお申込(解除)ができます。

◆振込操作時間の登録

ダイレクトバンキングサービスで振込操作を行う時間を登録できます。登録した時間以外の振込操作を防止できるので、不正利用の防止の観点から、ご利用状況 にあわせて登録してください。

## 12. お取引記録の照会

◆お客様が過去にもみじダイレクトバンキングサービスでご依頼になったお取引の履歴を照会いただけます。
 ◆6ヶ月前の月の1日から直前までのもみじダイレクトバンキングサービスでのお取引履歴を最大200件まで表示いたします。